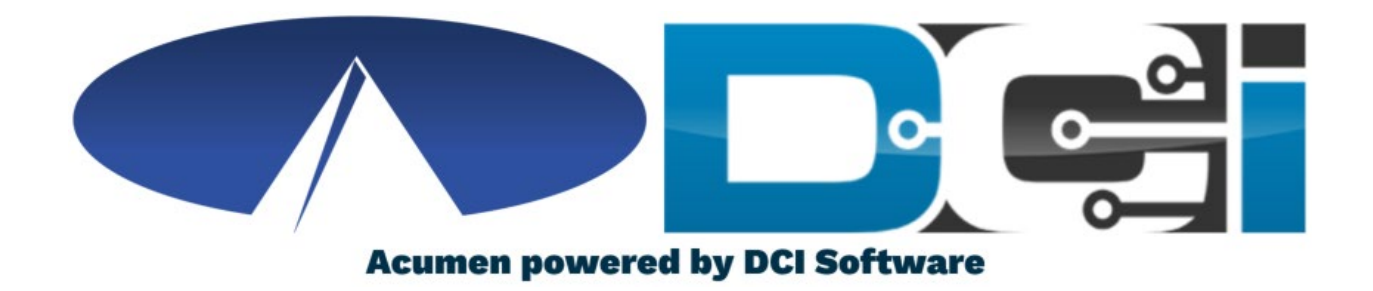

## DCI Mobile App Guide

Oklahoma

### Welcome to Acumen!

Thank you for joining the Acumen Family!

Acumen Fiscal Agent facilitates freedom, choice and opportunity through innovative fiscal agent solutions. Acumen Fiscal Agent

Helping create a positive, long lasting impact on people's lives.

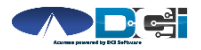

### What is DCI?

DCI is an online platform to help manage Employee Time and Service Budget

- Better tools for both Clients & Employees
- Quick & easy time entry & payroll processing

DCI will also helps keep you compliant with the 21<sup>st</sup> Century Cures Act

• Our EVV compliant time entry options will keep you compliant with your prorgam requirements

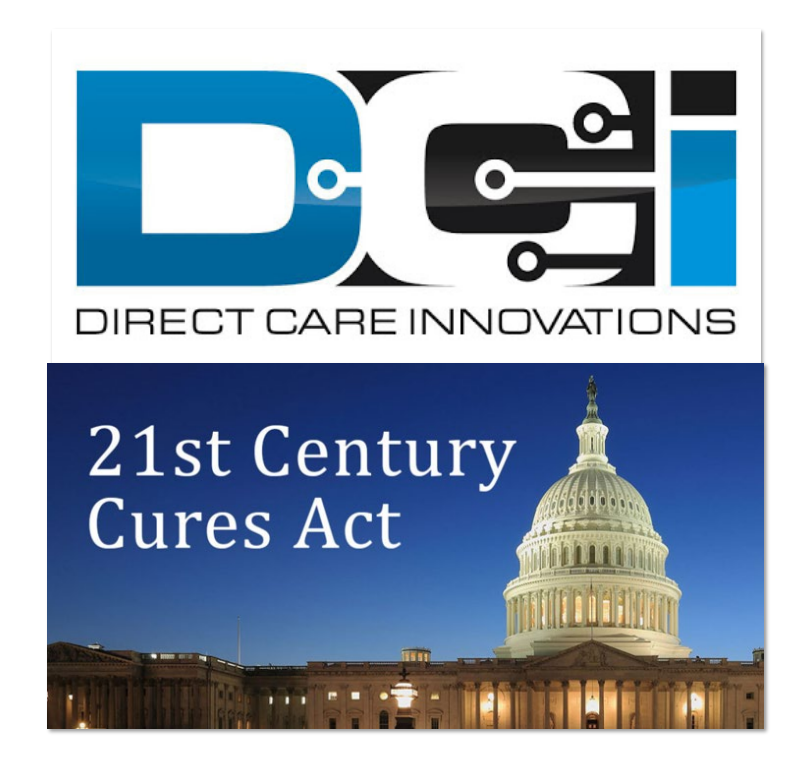

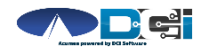

### **Roles & Responsibilities**

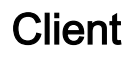

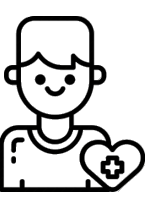

- This is the person who is receiving the care
- Sometimes referred to as Member or Individual
- DCI profile is not logged into very often
- Client PIN/ Password is used for EVV

Employer

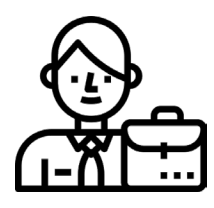

- This is the profile that manages the process
- Some Clients may be their own Employer
- Logs into DCI to manage budgets and time entries
- Authorized Reps can also help complete these tasks

Employee(s)

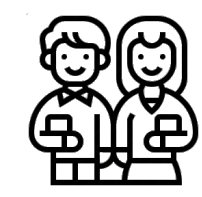

- This is the person who provides the care
- Sometimes referred to as the attendant or PSA
- Logs into DCI often to enter time & notes
- Employee PIN can be used for easier DCI login

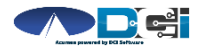

Proprietary and Confidential: Do Not Distribute

### DCI Mobile App

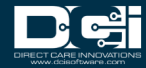

### **Mobile App Basics**

- The DCI Mobile App is meant for Real -Time Entry
  - Clocking In/Out of each shift
- Time Management is done in the DCI Web Portal
  - ER/DR will review time in DCI Web Portal
- Multiple Options for Verification with EVV
  - PIN/Password entered by Client
  - Picture taken of Client by Employee
  - Portal Signoff selected by Employee

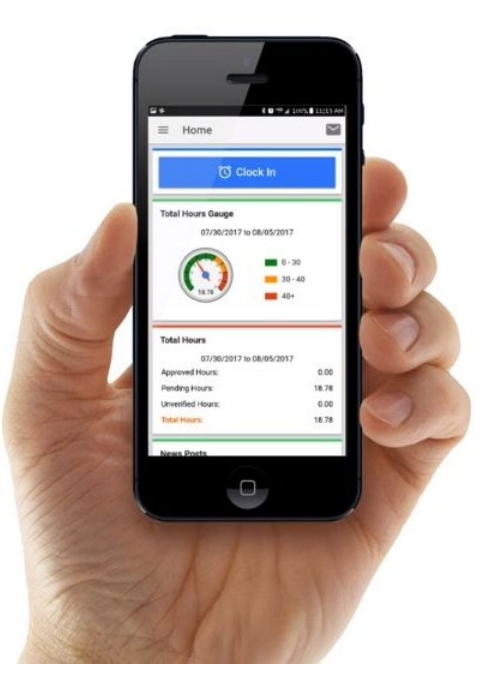

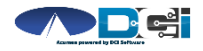

### Download DCI Mobile EVV

1. Download the *DCI Mobile EVV* App

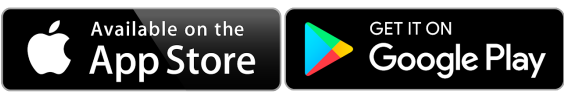

- 2. Set App Permissions
  - 0
- Location is Required

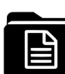

- Media access is optional
- 3. Enter System Identifier: 228636
- 4. Select Next to login

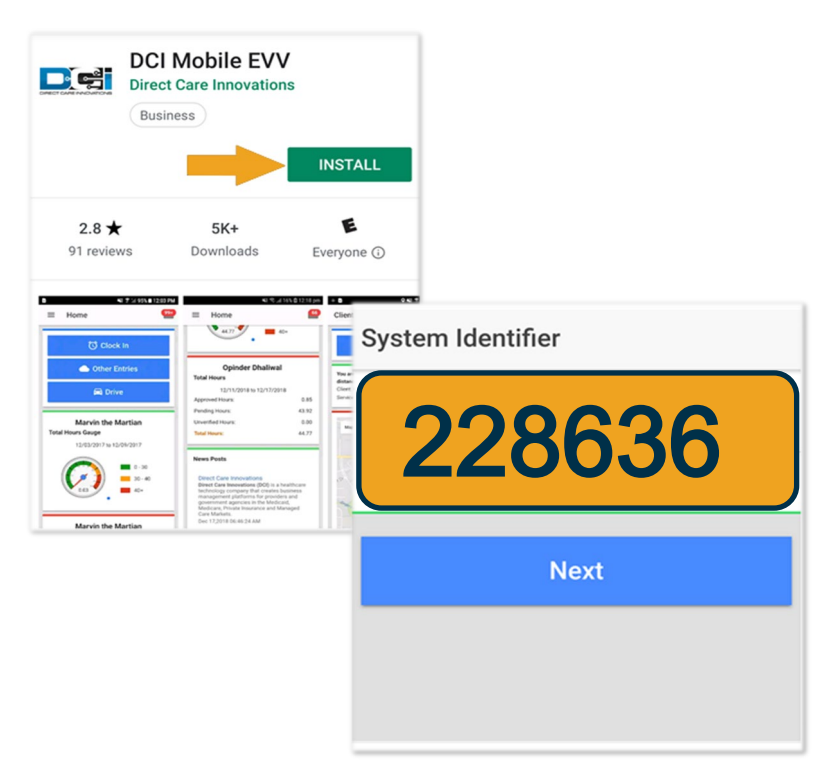

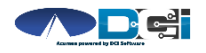

### Log into the DCI Mobile App

- Enter Employee credentials
  - Provided by Acumen on GTG Letter
- Select Login to access Mobile App
- Select "Remember Me" on personal device
- Utilize Forgot Password link if necessary
  - Requires a valid email on file
- Contact Acumen Agent with login issues

| Login                    |   |
|--------------------------|---|
|                          |   |
| Employee Username        |   |
| Employee Password or PIN | 8 |
| Remember me              |   |
| Login                    |   |
| Forgot Password?         |   |

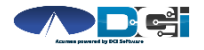

### Mobile App Home Page

- 1. Menu Button
  - Use to navigate in Mobile App
- 2. Clock In Button
  - Begin Clock In/Out process
    - See next slide for details
- 3. Overtime Gauge
  - Shows a total of the hours worked
- 4. Total Hours Breakdown
  - Shows the current status of hours

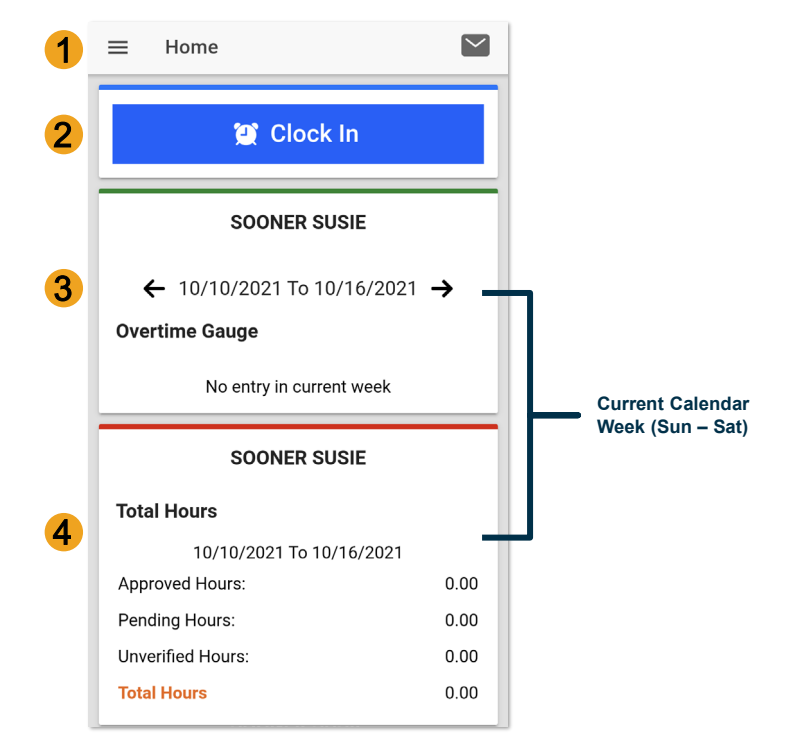

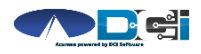

### **Clock In on Mobile App**

- 1. Tap Blue Clock In Button
- 2. Select Client Name from dropdown
- 3. Select Service Code from dropdown
- 4. Cost Center is auto -filled
- 5. Select Continue

*Pro Tip: Client Name & Service Code may be auto -filled for Employees with only one Client or Service Code* 

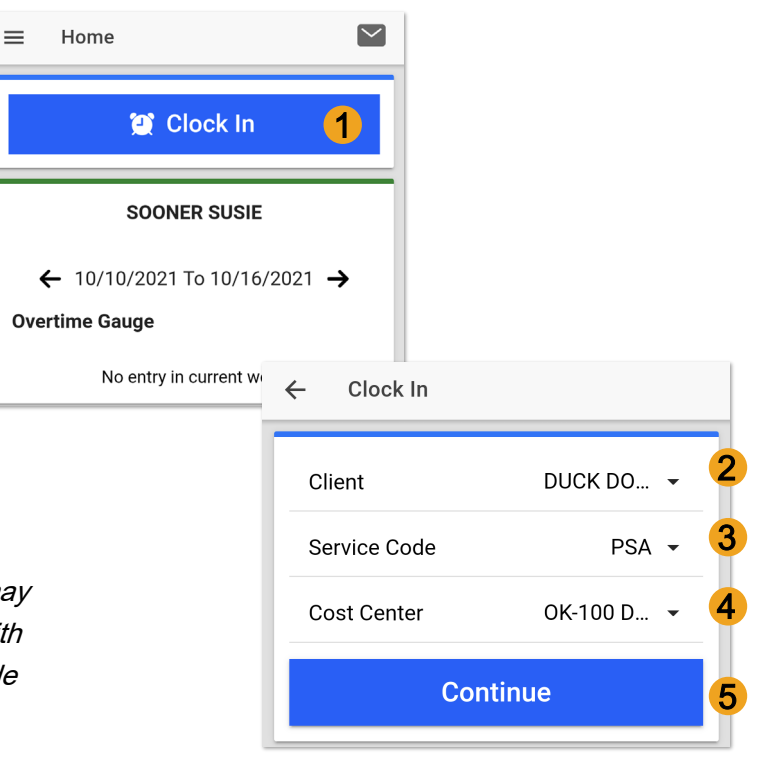

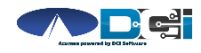

Proprietary and Confidential: Do Not Distribute

### **Confirm Clock In**

- 1. Select Confirm Clock In
  - \* This will Start the time for the shift
- 2. Select on e EVV Verification
  - PIN/Password entered by Client
  - Picture taken of Client by Employee
  - Portal Signoff select by Employee

Options 1 & 2 will require some setup by the Client/Employer. See next slide for details.

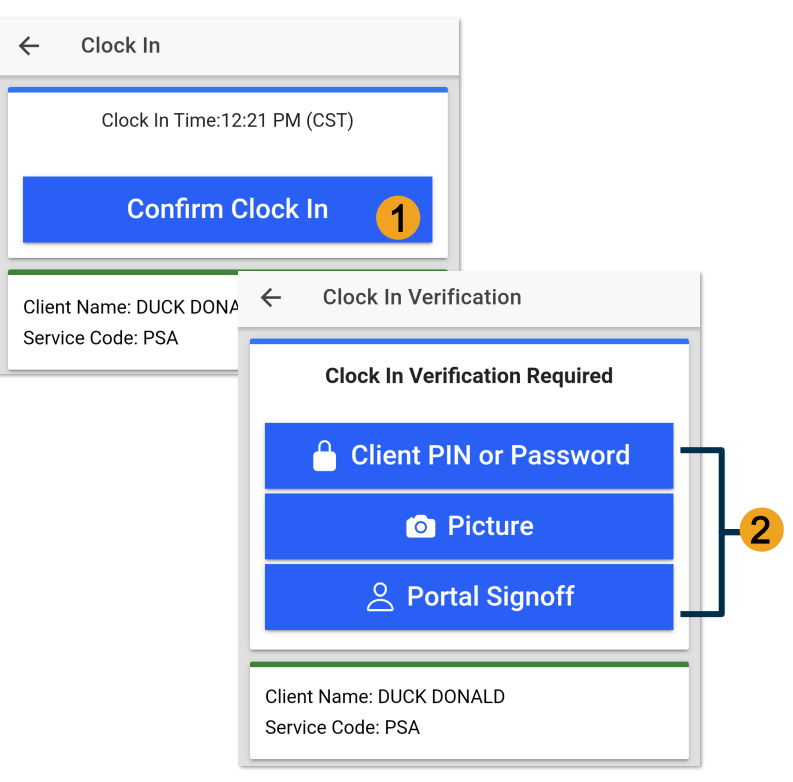

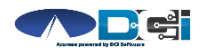

### **EVV: Client PIN or Password**

- 1. Select Client PIN or Password
- 2. Client will enter the Client PIN or Password
- 3. Select Submit
- Select Confirm to validate
  EVV is complete

#### Setup: Employer or Client should log into

the Client Profile in the Web Portal to set EVV PIN.

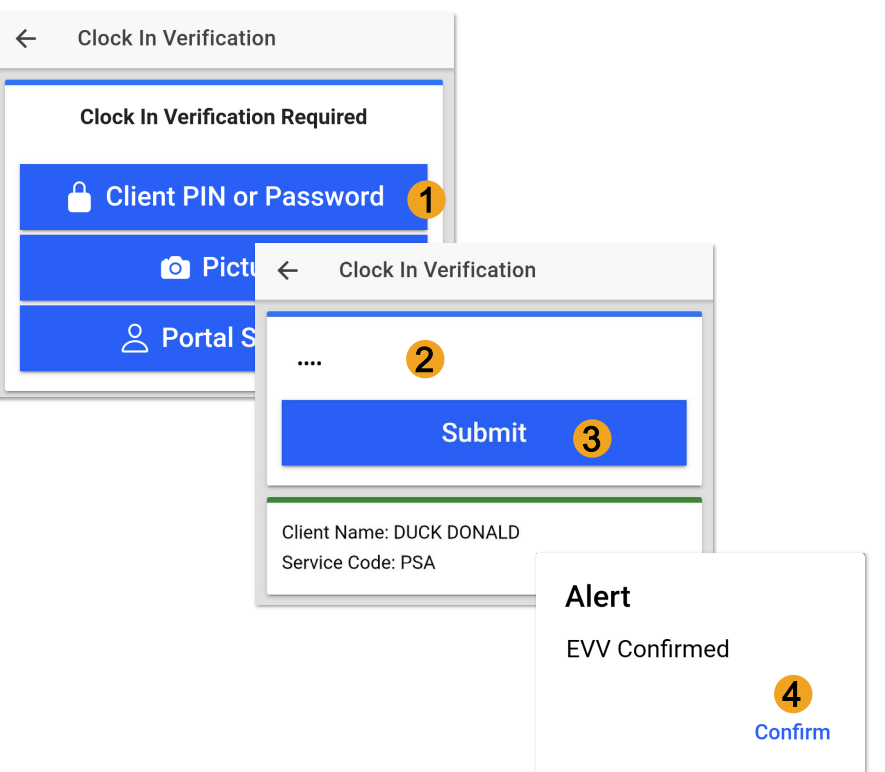

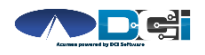

### **EVV: Picture**

- 1. Select Picture
- 2. Employee will take a picture of the Client
- 3. Select ✓ to Save picture
  - Select 👌 to try again
- 4. Select Confirm to validate

Setup: Employer or Client should send picture of client to Customer Service for Facial Recognition setup

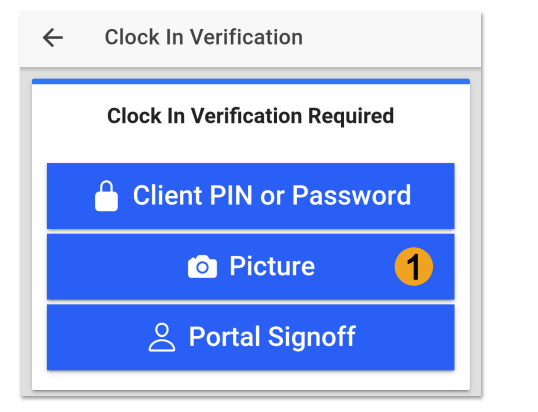

Alert EVV Confirmed. Autoapproval pending successful facial recognition

Confirm

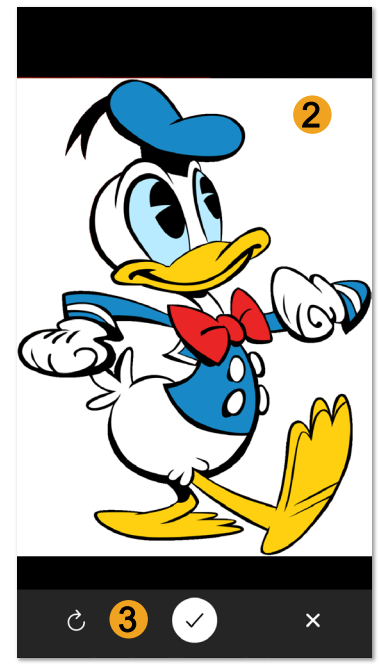

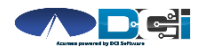

Proprietary and Confidential: Do Not Distribute

### **EVV: Portal Signoff**

- 1. Select Portal Signoff
- 2. Select Confirm to validate portal signoff

**Reminder** : The Employer will have to log in to the DCI Portal to manually approve the shift.

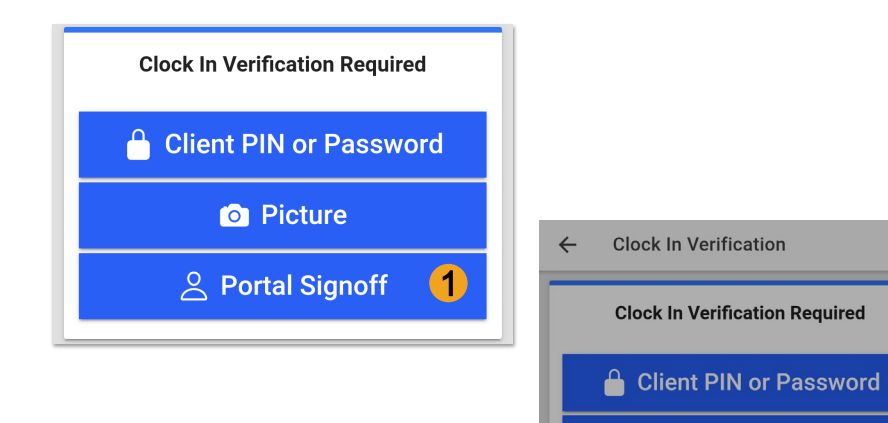

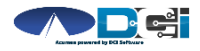

Picture

EVV Confirmed. Manual verification will be required

Confirm

prior to approval

Alert

Clier

Serv

### **Clock In Verification Complete**

#### After EVV is complete

1. Employee will see "Continue to

Clock Out" screen

- 2. Clock In details will be shown
  - 1. Client Name & Service Code
  - 2. Clock In Time & EVV Method

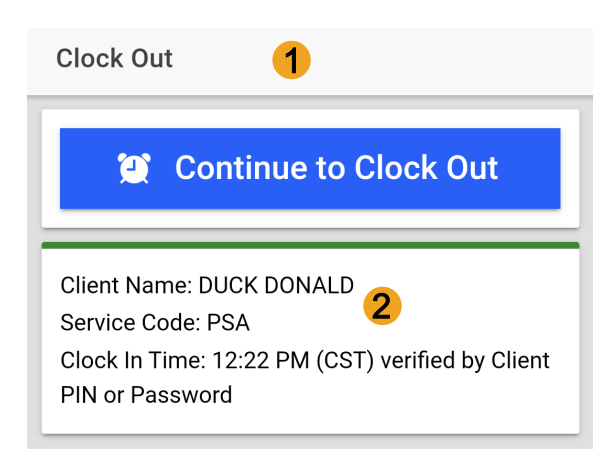

#### Congratulations! You are now on the clock.k.

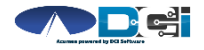

### **Clock Out on Mobile App**

|                                 | Clock Out                                                                                                    |                                                                                                    |
|---------------------------------|----------------------------------------------------------------------------------------------------|----------------------------------------------------------------------------------------------------|
| Employee logs into Mobile App   | Continue to Clock Out                                                                                                |                                                                                                    |
| 1. Select Continue to Clock Out | Client Name: DUCK DONALD<br>Service Code: PSA<br>Clock In Time: 12:22 PM (CST) verified by Client<br>PIN or Password | Clock Out                                                                                                    |
| 2. Select Confirm               |                                                                                                    | Client Name: DUCK DONALD<br>Service Code: PSA<br>Clock In Time: 12:22 PM (CST) verified by Client<br>PIN or Password |
|                                 |                                                                                                    | Alert<br>Are you sure you want to<br>clock out current punch?<br>Cancel                                              |

### 2. Select Confi

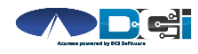

### **Electronic Visit Verification**

#### EVV is required at Clock In & Out

- 1. Client PIN or password
  - Requires set -up. Set Client PIN
- 2. Picture
  - Requires set -up. Facial Recognition
- 3. Portal Signoff
  - Unavailable if option 1 or 2 were used at time of Clock In

*This is the same process as the Clock In verification. Choose only 1 and complete EVV.* 

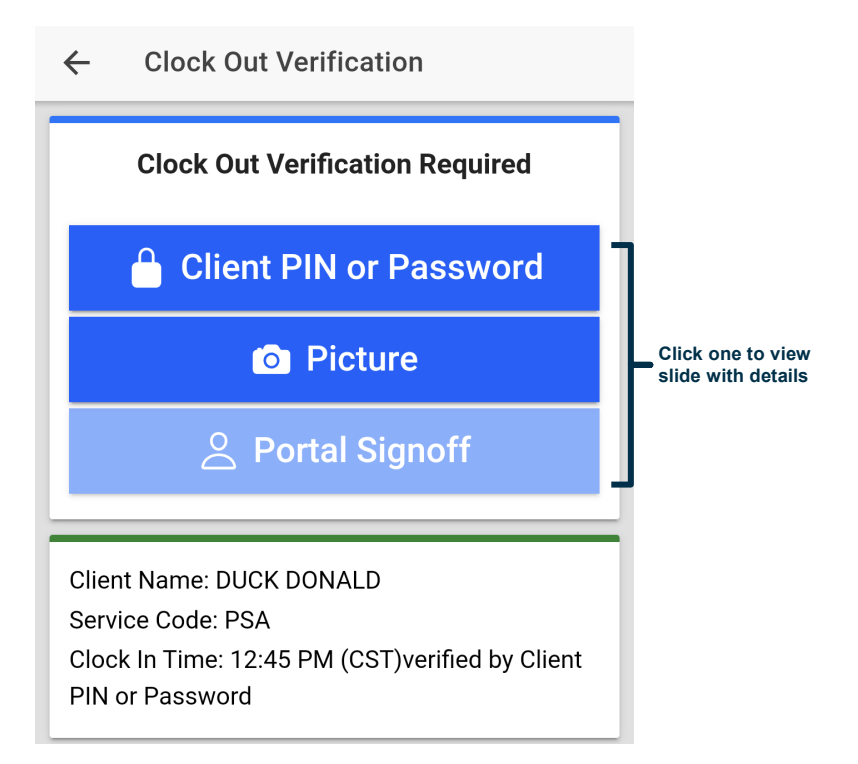

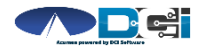

(EVV)

### **Continue to Clock Out**

#### Once EVV is complete

- 1. Service Notes are Optional
- 2. Select Confirm Clock Out
- 3. Review punch details
- 4. Select Home to return to dashboard

| Clock Out Time: 12:24 PM (CST)                                                                                           |                                                                                                    |
|----------------------------------------------------------------------------------------------------|----------------------------------------------------------------------------------------------------|
| Notes & Attachments are Optional 1                                                                                       |                                                                                                    |
| 0 Add Attachment                                                                                                    |                                                                                                    |
|                                                                                                    | Punch Information                                                                                                    |
| Confirm Clock Out 2                                                                                                    |                                                                                                    |
| Confirm Clock Out 2                                                                                                    | Client Name: DUCK DONALD                                                                                                    |
| Confirm Clock Out 2                                                                                                    | Client Name: DUCK DONALD<br>Service Code: PSA<br>Clock In Time: 12:22 PM (CST) verified by Client                                                                  |
| Confirm Clock Out 2<br>Client Name: DUCK DONALD<br>Service Code: PSA                                                     | Client Name: DUCK DONALD<br>Service Code: PSA<br>Clock In Time: 12:22 PM (CST) verified by Client<br>PIN or Password                                               |
| Confirm Clock Out 2<br>Client Name: DUCK DONALD<br>Service Code: PSA<br>Clock In Time: 12:22 PM (CST) verified by Client | Client Name: DUCK DONALD<br>Service Code: PSA<br>Clock In Time: 12:22 PM (CST) verified by Client<br>PIN or Password<br>Clock Out Time: 12:24 PM (CST) verified by |

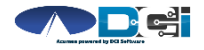

4

### **Review Employee Entries**

- 1. Select Menu on Top Left of Screen
- 2. Select Entries to view a complete list of submitted time entries
- 3. Ensure all time entered is accurate
  - Approved entries will be paid
  - Pending is waiting for Approval
  - Unvalidated requires no action
  - Rejected entries will not be paid

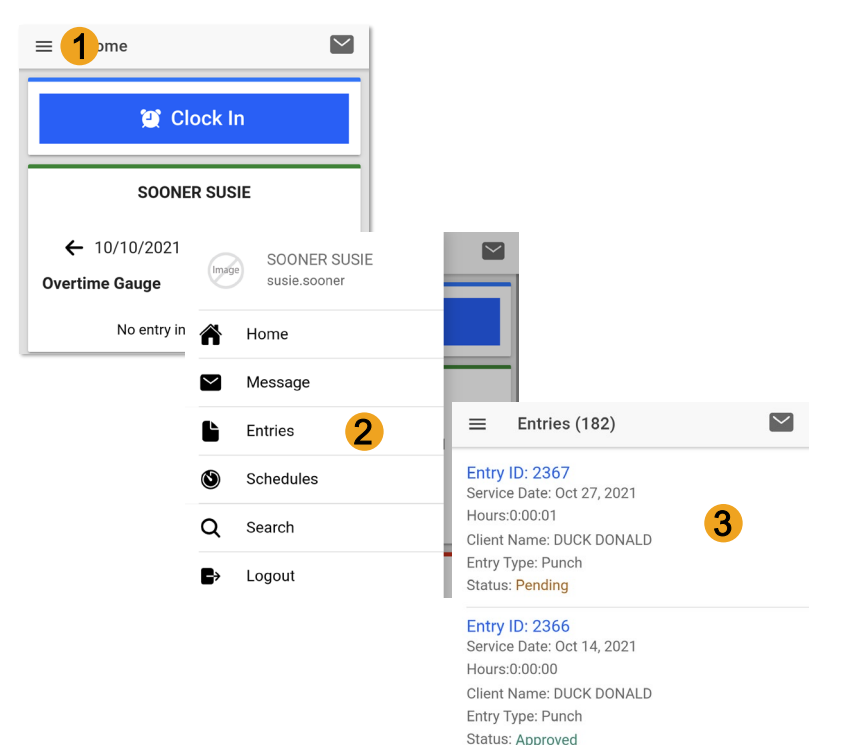

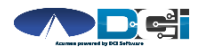

# **Facial Recognition Setup**

- Picture is sent by the Client or Designated Rep
- Client picture is similar to a driver's license photo
  - A headshot on a plain background
- Email Picture to Customer Service
  - "Facial Recognition Setup" in Subject Line
- Enter Client Name & State in the body of email
- Acumen will notify you once complete

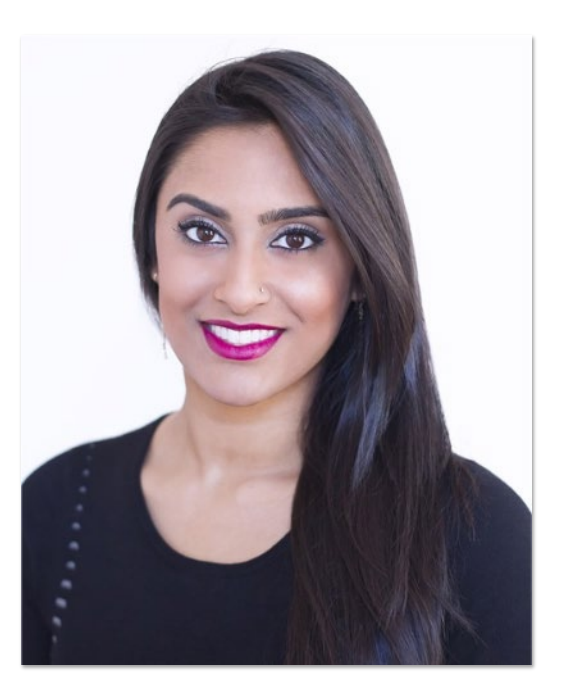

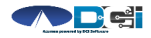

### Mobile App Process Timeline

Process starts when the Employee is ready to begin their shift.

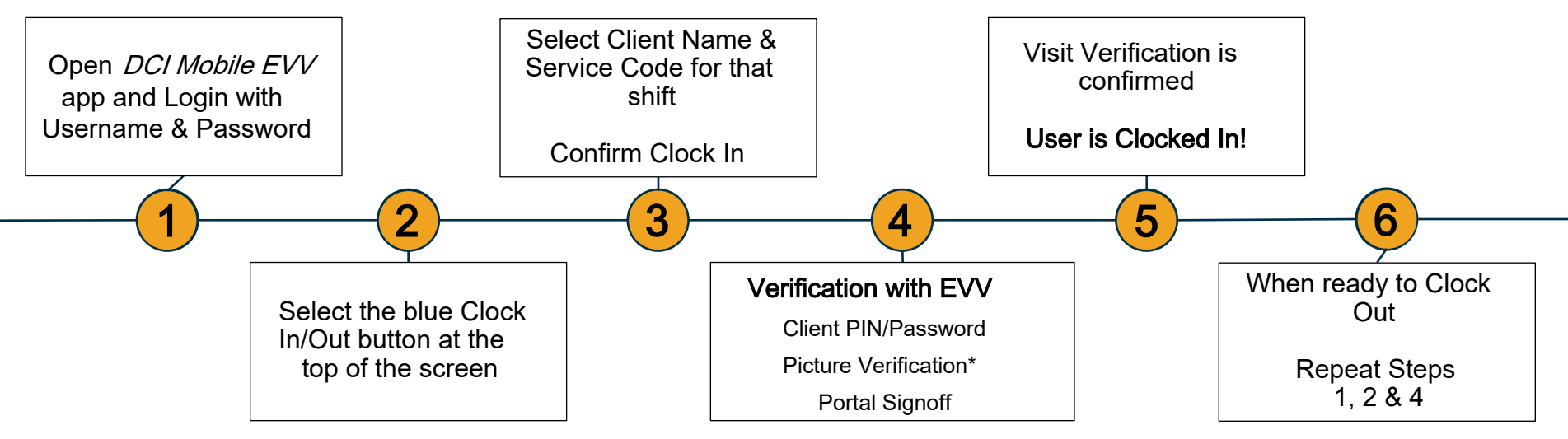

\*Requires Additional Setup

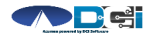

Proprietary and Confidential: Do Not Distribute

### **DCI Tips & Tricks**

- 1. All profiles must have a unique valid email address in DCI
- 2. Employees should use PIN instead of Password for an easier login experience
- 3. Users are locked out after 3 bad attempts
  - Contact Acumen Customer Service for help
- 4. Only Employees will use the Mobile app
  - Employers use the DCI Web Portal
- 5. Employees will always enter their own time
  - Employers will Approve or Reject

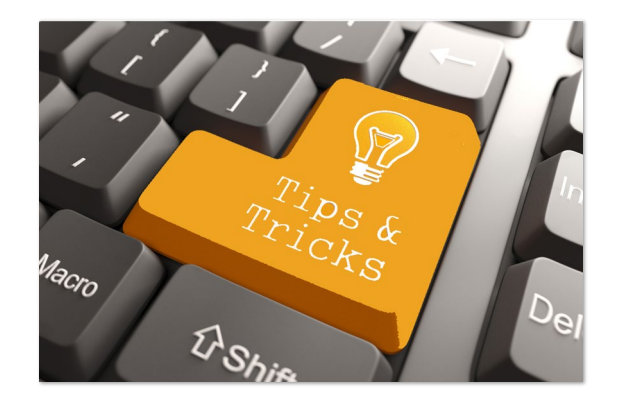

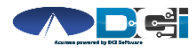

## How to Change PIN

#### PIN must be changed in DCI Portal

- 1. Login and select username in top right corner
  - Then select Settings
- 2. Select Change PIN/Add New PIN
  - Enter Password if necessary
- 3. Enter new PIN twice
- 4. Select Change PIN

|           | Help 🛛 spongebob 🛓      |                       |       | Pro Tip:              |                               |        |  |
|-----------|-------------------------|-----------------------|-------|-----------------------|-------------------------------|--------|--|
|           |                         |                       |       | Initial PIN should be |                               |        |  |
|           | 🕫 Settin                | gs                    |       | last 4 of             | Client S                      | SSN    |  |
|           | CLogout                 | t                     |       |                       |                               |        |  |
|           |                         | Acumen Powered by DCI | HOME  |                       |                               |        |  |
|           |                         | CHANGED PASSWO        | RD    | Home / Verify Pas     | sword                         |        |  |
|           |                         |                       | 2     | Verify Pas            | assword                       |        |  |
|           | CHANGE SECU<br>QUESTION |                       |       | Password: *           | word: * Please enter password |        |  |
|           |                         | CHANGE EMAIL          |       |                       | Cancel                        | Verify |  |
| Home / Ch | nange Pin               |                       |       |                       |                               |        |  |
| Chan      | ge Pin                  |                       |       |                       |                               |        |  |
|           |                         | New Pin: * 1234       |       |                       |                               |        |  |
|           | Cor                     | nfirm Pin: * 1234     | 3     |                       |                               |        |  |
|           |                         |                       | Cance | Cha                   | ange Pin 4                    |        |  |

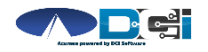

### Where to go for help?

- Utilize our <u>DCI Training Materials</u> for more help
  - This will give you a full list of Training Materials for DCI
- Contact your Acumen Agent for more help
  - Contact Customer Service if you don't know your assigned agent

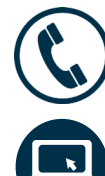

Phone: (877) 594-0966

acumenfiscalagent.com

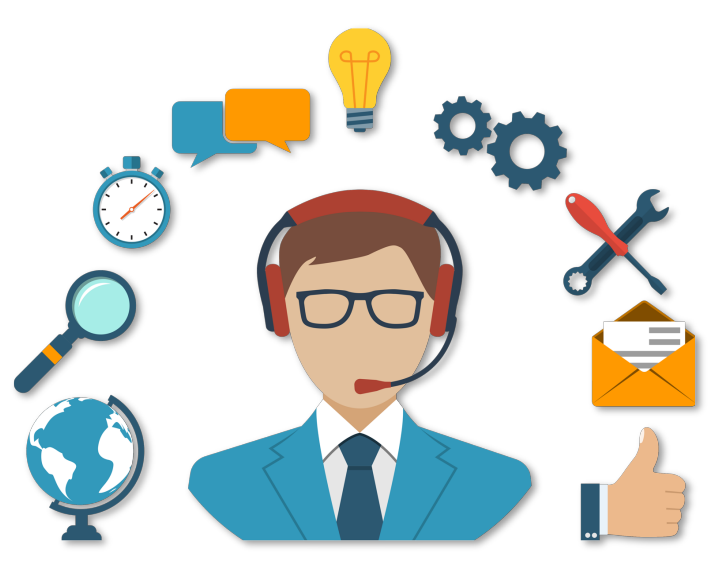

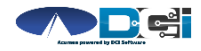

### Thank you!

Visit the Acumen Help Center to learn more at: acumenfiscalagent.zendesk.com

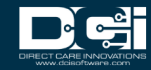